## 练习

迭代的应用

例1 利用迭代的方法画一个正十七边形。 教师精讲

[简要步骤]:

(1) 画两个点 A、B, 让 B 点围绕点 A 旋转得, 连接;

(2)选定 B 点,单击菜单变换菜单的"迭代",出现"迭代"对话框,单击,工作区中的变化如图 3.26 所示,重复按小键盘上的"+"
键,直到迭代规则数变为 16;

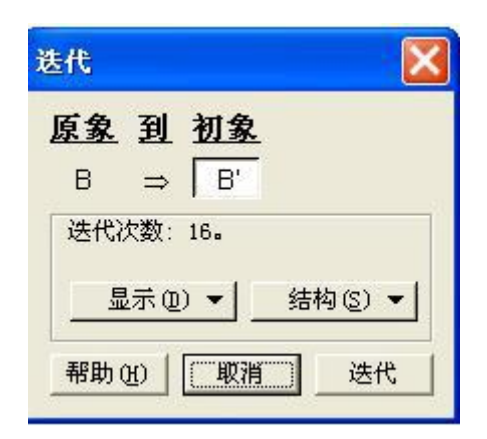

图 3.26

(3)单击"迭代"按钮,正十七边形构造完毕。

例 2 正 n 边形的画法。 教师精讲

[简要步骤]:

(1)单击"度量"菜单的"计算"命令,打开"计算"对话框,再
单击"数值"下拉菜单,选择"新建参数"命令,弹出"新建参数对
话框",作如图 3.27 所示的设置,新建参数 n=6,然后单击"确定";

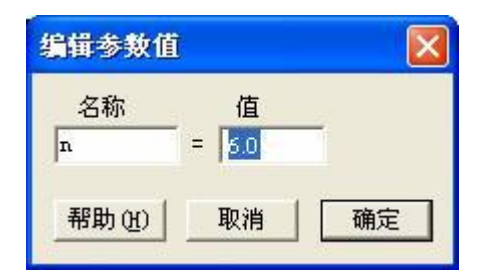

图 3.27

(2)单击屏幕上生成的参数 n, 然后输入"-1", 按"确定"键, 如图 3.28;

|     |   |   | n- | 1 = 5 |       |   |
|-----|---|---|----|-------|-------|---|
| n - | 1 |   |    |       |       |   |
| 7   | 8 | 9 | +  | ^     | 教值(Y) | • |
| 4   | 5 | 6 | -  | (     | 函数②   | • |
| 1   | 2 | 3 | *  | )     | 单位业   | • |
| 0 . |   |   | ÷  | +     |       |   |

图 3.28

(3)单击"度量"菜单的"计算"命令,打开"计算"对话框,输入 360,然后打开"单位",选择"度",然后输入"?",再单击 屏幕中的"n",按"确定";

(4)选中,单击"变换"菜单的"标记角度";

(5) 画点 A 和点 B;

(6)让 B 点绕点 A 旋转""(按标记角度旋转),得,连接,如图3.30 所示;

(7)选中点 B 以及"n=6",按住"shift"键,单击"变换"菜单的"带参数的迭代",打开如图 3.29"迭代"属性对话框,单击屏幕上的点,选择"迭代",则得到如图 3.30 的多边形:

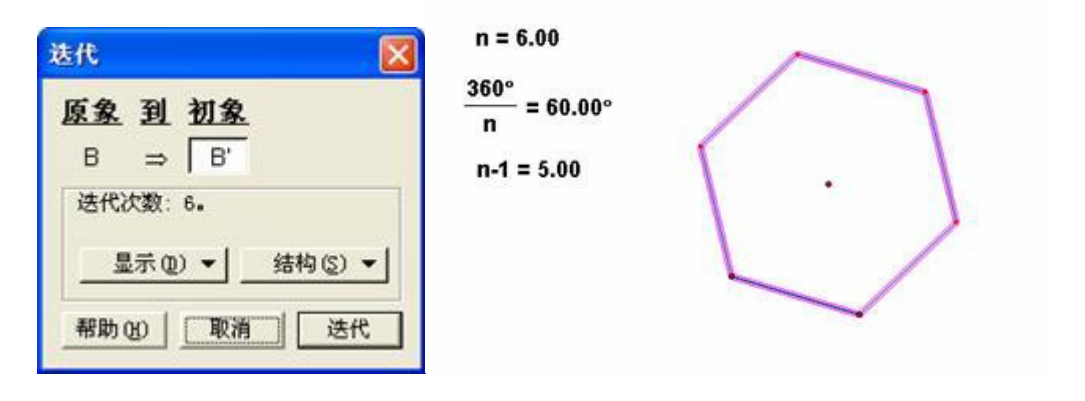

图 3.29

图 3.30

选定参数 n,按小键盘上的"+"或"-"键,可改变 n 的值,从而 改变多边形的边数,即得到正 n 边形。

例 3 使用迭代命令作如图 3.31 所示的分形树: 教师精讲

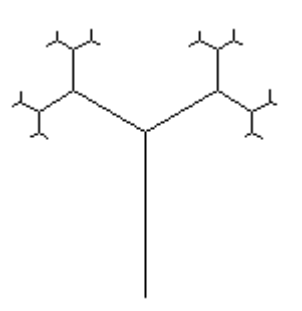

图 3.31

[简要步骤]:

(1)如图 3.31,作线段 AB、BC,依次单击 A、B、C,利用变换中的"标记角度"命令,将标记为旋转角度;

(2) 依次单击线段 BC、AB,利用变换中的"标记比"命令,将线 段 BC、AB 的比值标记为缩放比;

(3) 双击点 C, 将点 C标记为变换中心, 将点 B按标记角旋转, 得 到点;

(4)将点按标记比进行缩放,得到点,连接C,隐藏点;

(5) 双击线段 BC,将线段 BC 标记为反射镜面,作线段 C 和点的对称图形;

(6)双击线段 AB ,将线段 AB 标记为反射镜面 ,作线段 BC、C、 C、 点 C、、的对称图形 ;

(7) 依次选中 A、B、C 三点,打开"迭代"菜单命令,打开对话框, 依次单击 B、C、三点;

(8) 单击"结构"按钮, 在弹出的菜单中选择"添加新的映射"和

"仅没有点的象"命令, 依次单击 B、、, 不断按"shift"和"+", 增加迭代次数, 对话框变为如图 3.32 所示;

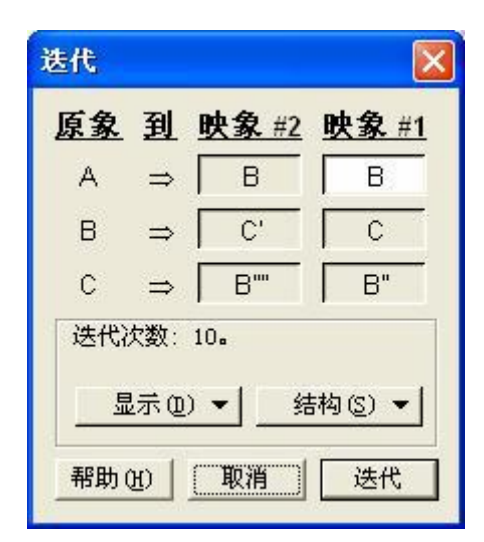

图 3.32

(9) 单击"迭代"按钮, 绘图区得到一个如图 3.33 的分形树。

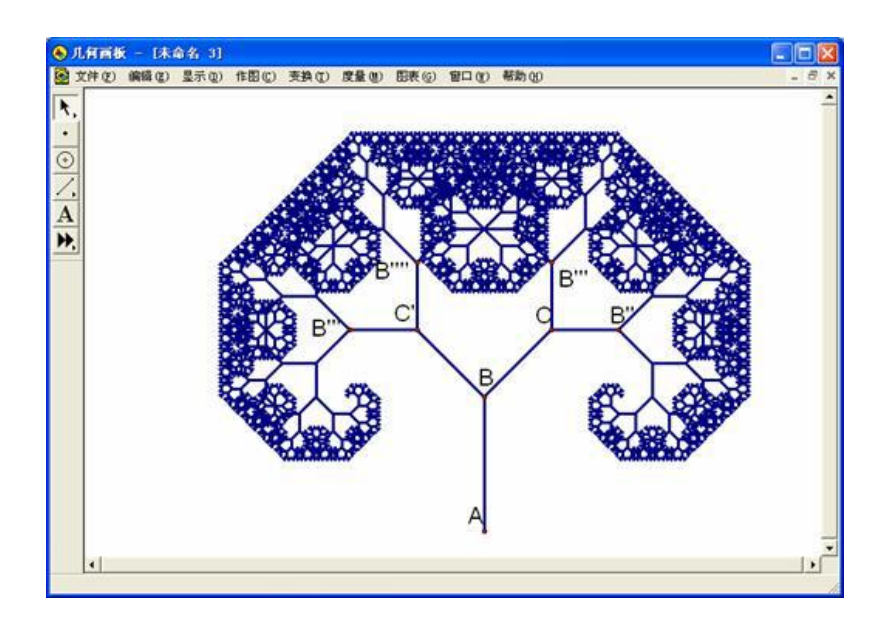

图 3.33

● 练一练

利用迭代命令作如下所示的蜂巢图形:(提示:图中三点为正三角形的三个顶点,点C为正三角形的中心)教师精讲

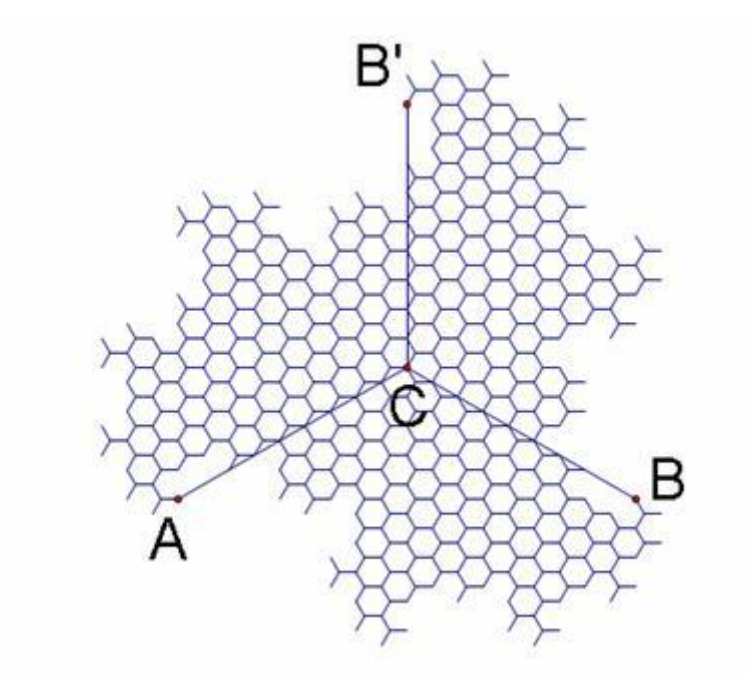